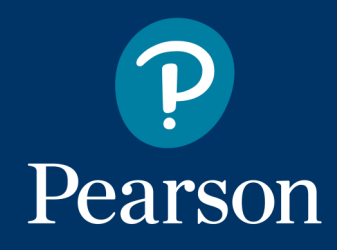

# smarthinking Group Tutoring User Guide

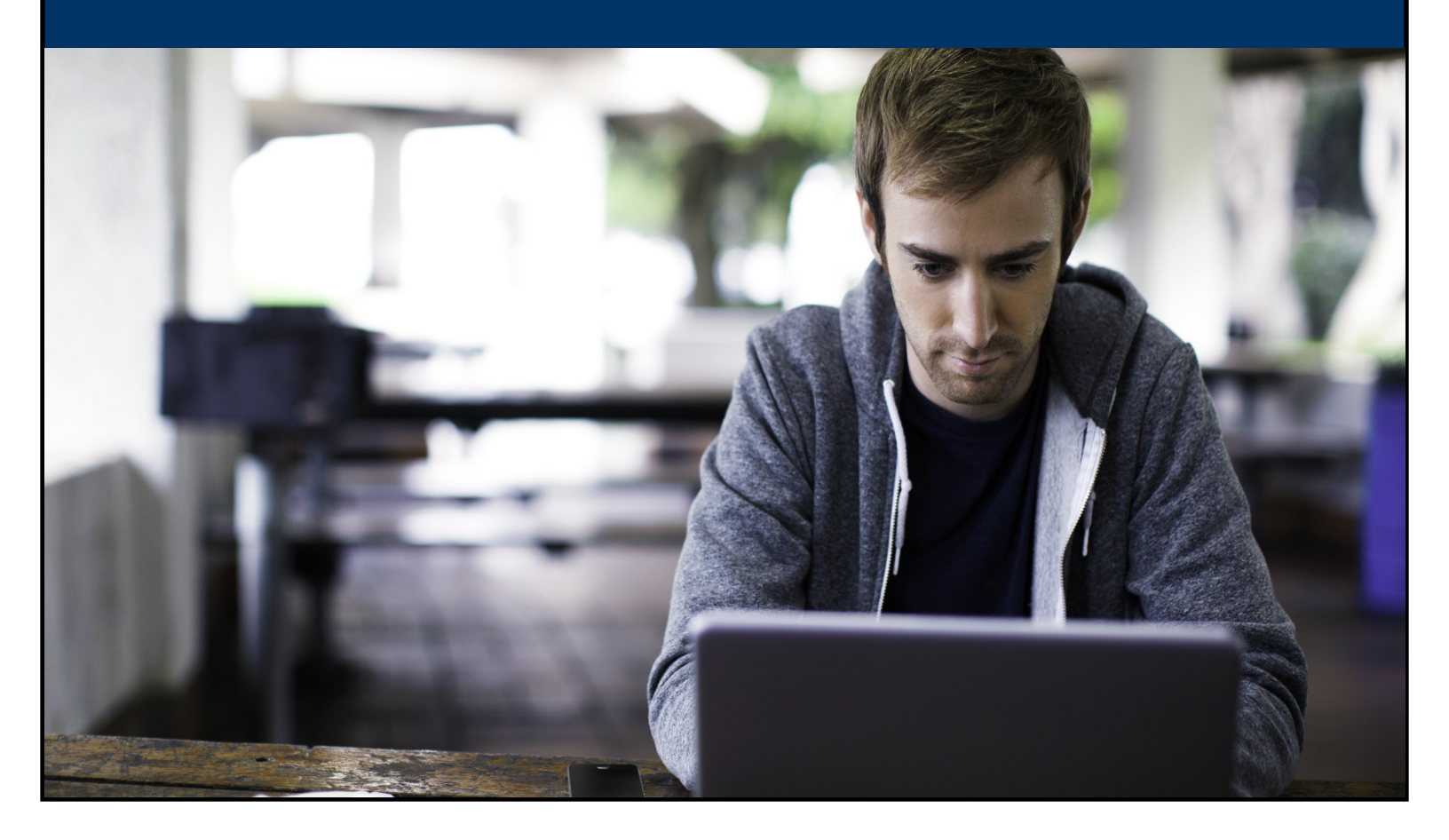

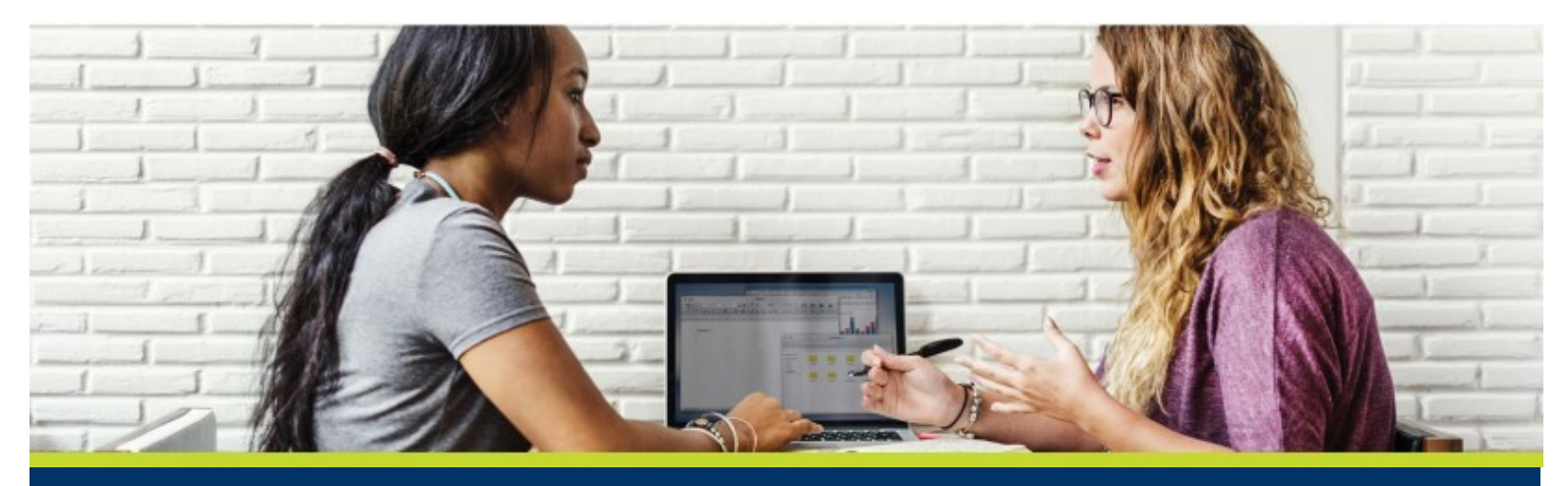

Smarthinking's New Group Tutoring feature gives students the ability to collaborate with other students at their institution using our interactive whiteboard. It's easier then ever for students to work together on group projects, have live discussions, create study groups, and connect to a tutor as a group. Let's take a walkthrough of our new group tutoring feature!

## **Getting Started**

Students can sign into their Smarthinking account directly from our website, from their LMS, campus portal, or with integrations from select Pearson MyLab<sup>™</sup> & Mastering<sup>™</sup> products.

Once signed in, students access the Group Sessions option by clicking on the Tutoring + tab at the top of their homepage.

| Work With a Tutor | Submit a Question | Group Sessions | hinking!                           | - |
|-------------------|-------------------|----------------|------------------------------------|---|
|                   |                   | // _ I want to |                                    |   |
| A Work Wit        | h a Tutor         | e s            | Submit My Writing                  |   |
| Submit a          | Question          |                | Review My Sessions and Submissions | 1 |

## Choosing a Discipline, Subject & Topic

To launch a group session whiteboard, students select a discipline, a particular subject, and a relevant topic.

| smarthinking                | Writing Center +     | Tutoring +      | Study Aids     | Support +            | Kirk + 🎝                           | Pearson                                    |
|-----------------------------|----------------------|-----------------|----------------|----------------------|------------------------------------|--------------------------------------------|
| HOME / GROUP SESSIONS       |                      |                 |                |                      |                                    |                                            |
|                             |                      |                 |                |                      |                                    |                                            |
| Group Sess                  | ions                 |                 |                |                      |                                    |                                            |
| Launch a group session wh   | niteboard. Please se | lect your subje | ct and relevar | nt topic – you may e | nter your own topic. Students      | from your institution will be able to join |
| your session, based on this | s subject and topic. | Unce in the ses | ssion, you may | y nave the opportu   | hity to invite a tutor to join you | ar group session.                          |
| Choose Discipline           |                      |                 |                |                      |                                    |                                            |
| 🖩 Math                      |                      |                 | 🔺 Scienc       | e                    |                                    |                                            |
| C Writing                   |                      |                 | 🚔 Busine       | ess                  |                                    |                                            |
| 🚯 Nursing                   |                      |                 | Q Spanis       | sh                   |                                    |                                            |
| Running Sessions            |                      |                 |                |                      |                                    |                                            |
| Show 10 • entries           |                      |                 |                |                      |                                    | Search                                     |
| Student Name 🚬 💂            | Subject              |                 | ÷              | Keyword 🍦            | Time 🔶                             | Tutor Name 💠 Action 💠                      |
|                             |                      |                 |                |                      |                                    |                                            |
|                             |                      |                 |                |                      |                                    |                                            |

| smarthinking                                                                                                    | Writing Center + | Tutoring + | Study Aids | Support +       | Kirk + 🎝 | Pearson |  |  |  |
|----------------------------------------------------------------------------------------------------|------------------|------------|------------|-----------------|----------|---------|--|--|--|
| HOME / GROUP SESSIONS                                                                                                    |                  |            |            |                 |          |         |  |  |  |
| Group Sessions                                                                                                    |                  |            |            |                 |          |         |  |  |  |
| Launch a group session whiteboard. Please select your subject and relevant topic – you may enter your own topic. Students from your institution will be able to join your session, based on this subject and topic. Once in the session, you may have the opportunity to invite a tutor to join your group session. |                  |            |            |                 |          |         |  |  |  |
| Discipline Math                                                                                                    | •                |            |            |                 |          |         |  |  |  |
| Choose a Subject                                                                                                    |                  |            |            |                 |          |         |  |  |  |
| Algebra                                                                                                    |                  | ÷          | Statistics |                 | ÷        |         |  |  |  |
| Basic Math Skills                                                                                                    |                  | ÷          | Calculus   | Single Variable | ÷        |         |  |  |  |
| Geometry & Trigonome                                                                                                    | try              | ÷          | Liberal Ar | ts Math         | ÷        |         |  |  |  |
| Math en español                                                                                                    |                  | ÷          |            |                 |          |         |  |  |  |
|                                                                                                    |                  |            |            |                 |          |         |  |  |  |

#### Students select a relevant topic and key word from drop down menus.

| smarthinking                                            | Writing Center +                               | Tutoring +                         |                                  | Support +                                                   | Kirk + 🧸                                                         |                    |
|---------------------------------------------------------|------------------------------------------------|------------------------------------|----------------------------------|-------------------------------------------------------------|------------------------------------------------------------------|--------------------|
| HOME / GROUP SESSIONS                                   |                                                |                                    |                                  |                                                             |                                                                  |                    |
| Group Sess                                              | ions                                           |                                    |                                  |                                                             |                                                                  |                    |
| Launch a group session wi<br>your session, based on thi | hiteboard. Please se<br>s subject and topic. ( | lect your subje<br>Once in the ses | ct and relevan<br>ssion, you may | t topic – you may o<br>have the oppo <mark>Gr</mark><br>Sul | enter vour own topic<br>roup Session Mapping<br>bject Statistics | : Students<br>X ui |
| Discipline Math                                         | v                                              |                                    |                                  | То                                                          | ANOVA                                                            | •                  |
| Choose a Subject                                        |                                                |                                    |                                  | Ke                                                          | yword One-Way ANC                                                | IVA 🔻              |
| Algebra                                                 |                                                |                                    |                                  |                                                             | Submit Cance                                                     | el                 |
| Basic Math Skills                                       |                                                | ÷                                  | Calculus S                       | ingle Variable                                              |                                                                  | ÷                  |
| Geometry & Trigonome                                    |                                                | ÷                                  | Liberal Ar                       |                                                             |                                                                  | ÷                  |
| Math en español                                         |                                                | ÷                                  |                                  |                                                             |                                                                  |                    |

Alternatively, students can join an active session. *Running Sessions* shows a list of group sessions launched by other students in your institution. To engage in an existing whiteboard session students simply click **Join**. Group Sessions

| Launch a gro<br>your session, | Launch a group session whiteboard. Please select your subject and relevant topic – you may enter your own topic. Students from your institution will be able to join your session, based on this subject and topic. Once in the session, you may have the opportunity to invite a tutor to join your group session. |            |               |                |                  |          |                 |            |   |           |  |
|-------------------------------|----------------------------------------------------------------------------------------------------|------------|---------------|----------------|------------------|----------|-----------------|------------|---|-----------|--|
| Discipline                    | Math                                                                                                    | •          |               |                |                  |          |                 |            |   |           |  |
| Choose a Sul                  | bject                                                                                                    |            |               |                |                  |          |                 |            |   |           |  |
| Algebra                       |                                                                                                    | ÷          | Statistics    | Statistics →   |                  |          |                 |            |   |           |  |
| Basic Matl                    | h Skills                                                                                                    | →          | Calculus Sing | le Variable    |                  | <b>→</b> |                 |            |   |           |  |
| Geometry                      | & Trigonometry                                                                                                    |            | ÷             | Liberal Arts M | lath             |          | ÷               |            |   |           |  |
| Math en e                     | spañol                                                                                                    |            | <b>→</b>      |                |                  |          |                 |            |   |           |  |
| Running                       | g Sessions                                                                                                    | )          |               |                |                  |          |                 |            |   |           |  |
| Show 10                       | ▼ entries                                                                                                    |            |               |                |                  |          |                 | Search     |   |           |  |
| Stude                         | nt Name 🖕                                                                                                    | Subject    | ¢             | Topic 🗘        | Keyword          | ¢        | Time 🗧          | Tutor Name | ¢ | Action \$ |  |
| В                             | ryan                                                                                                    | Statistics |               | ANOVA          | One-Way<br>ANOVA |          | 03 hour :01 min | NA         |   | Join      |  |
| Showing 1 to                  | o 1 of 1 entries                                                                                                    |            | _             |                |                  |          |                 |            |   | ◀ 1 ▶     |  |

### Whiteboard

Once a group session has launched students are redirected to our interactive whiteboard.

Each student is identified with an individual color to differentiate participants in the session. A chat box is also available to streamline the conversation.

Students at any time can invite a live tutor into their group session by clicking on the **Invite a Tutor** icon. Billed time is only deducted when a tutor is invited into the session, and time is split evenly among the participating students.

Our whiteboard allows students and tutors to enter text, symbols, and drawings to identify and help answer questions.

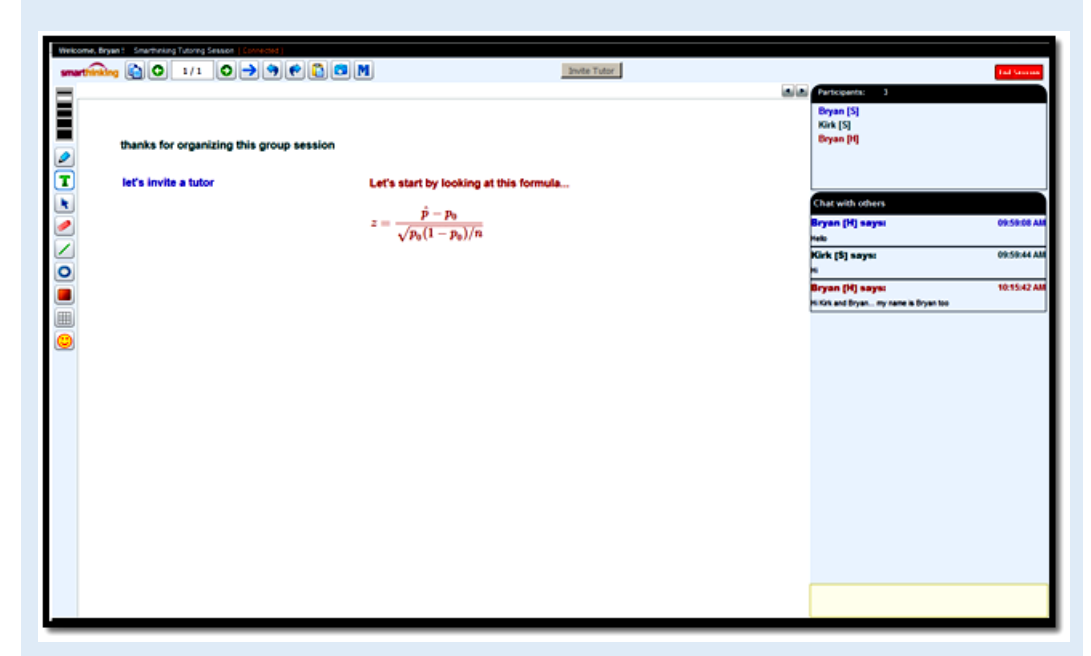

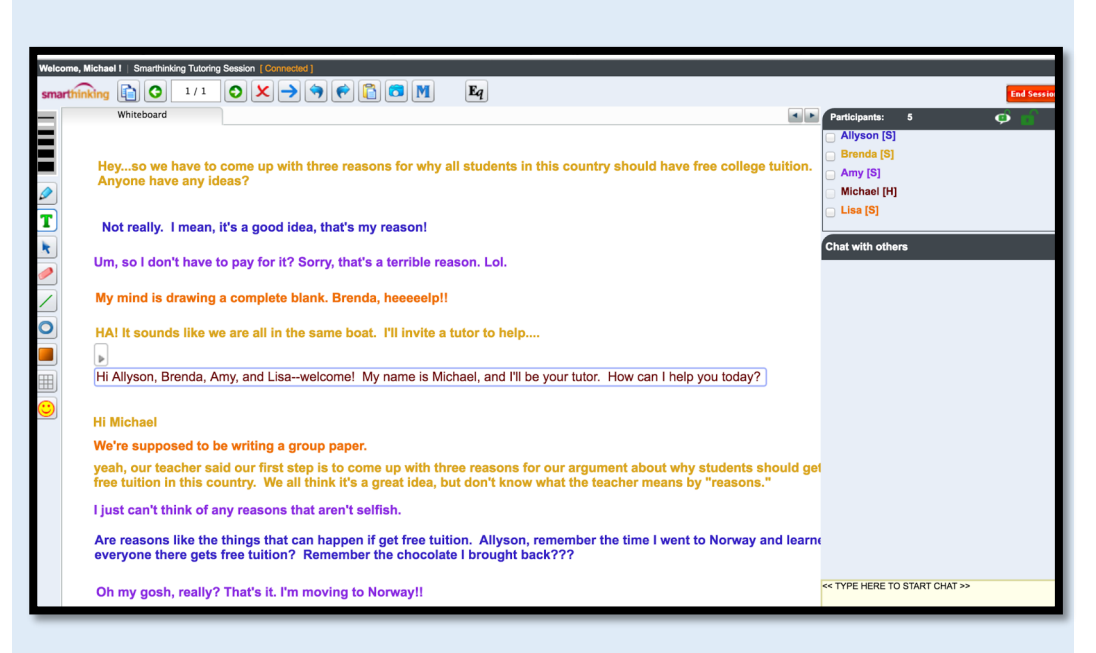

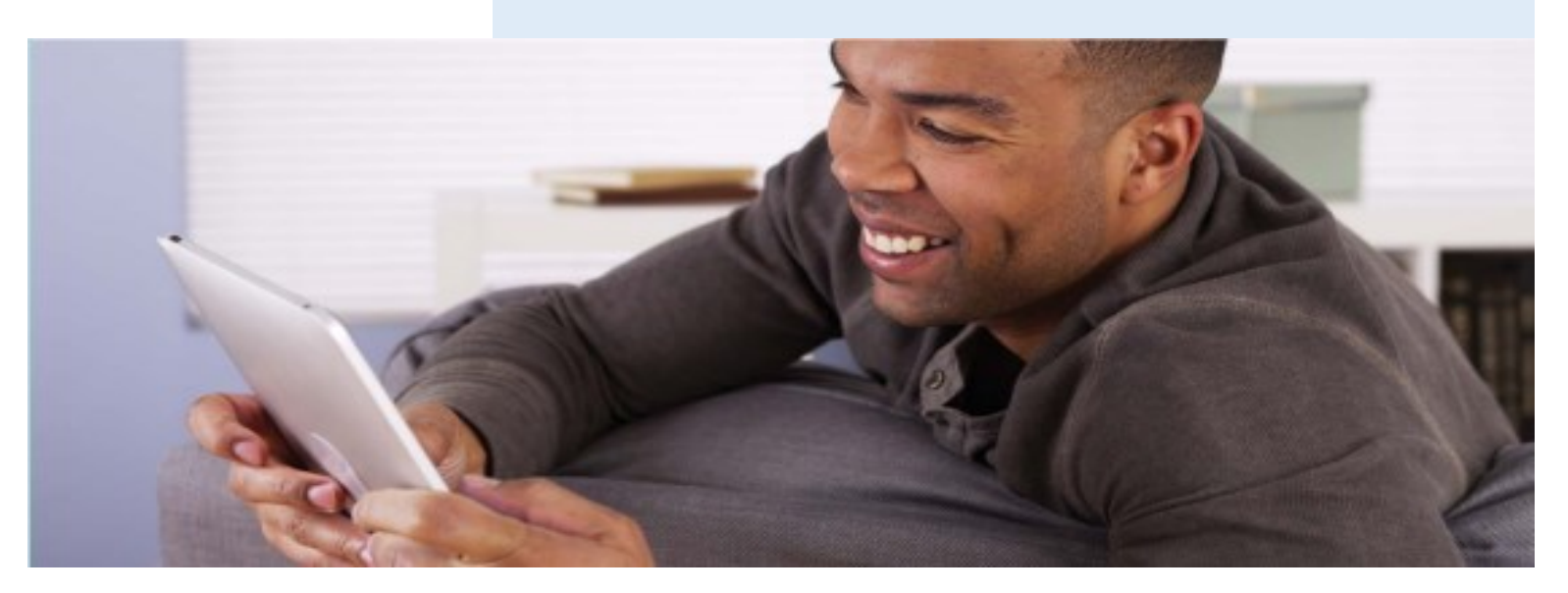

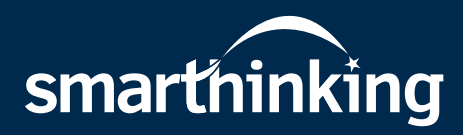

With online academic tutoring services from Smarthinking, students receive on-demand, individual instruction and support from expert tutors across a wide variety of subjects.

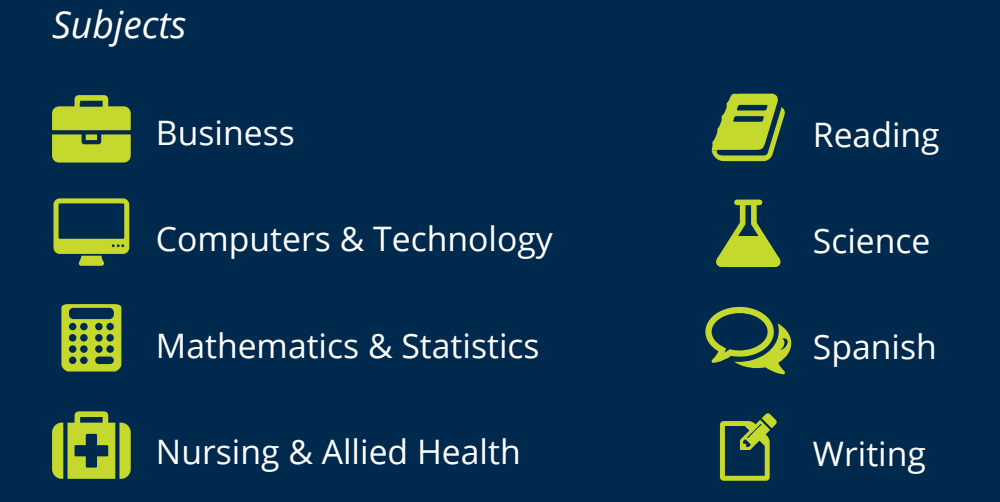

## Visit smarthinking.com to learn more.

**Every lesson builds character, shapes dreams, guides futures, and strengthens communities.** At Pearson, your learning gives us purpose. We are devoted to creating effective, accessible solutions that provide boundless opportunities for learners at every stage of the learning journey.

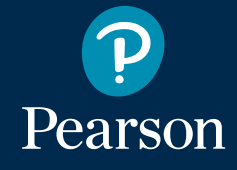

Copyright © 2017 Pearson Education. All rights reserved.

Learning

makes

**US**